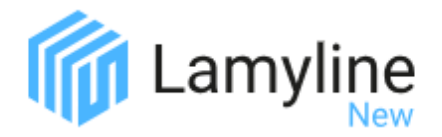

*Voici 6 fiches pratiques recto verso de prise en main Lamyline New , présentant la Page d'accueil, la Recherche, les modules d'IA, les contenus pratiques, les contenus experts, les possibilités de personnalisation et votre veille dans Lamyline New.* 

Nous restons à votre service pour vous accompagner à tout moment, à travers les possibilités ci-dessous :

| <b>L'autoformation</b><br>Nos modules d'autoformation sont accessibles depuis le bouton « ? » en haut à droite de votre écrar <b>O O Mes docum</b><br>Choisissez à votre rythme les fonctionnalités que vous souhaitez explorer.                                                                         | nents 🗳 🕐                                                                                                    |
|----------------------------------------------------------------------------------------------------|----------------------------------------------------------------------------------------------------|
| La formation<br>Pour connaître les possibilités d'accompagnement personnalisés, contactez notre équipe de juristes <u>FR-form</u><br>formateurs (mail ci-contre) ou appelez notre service Clients.                                                                                                    | nation.clientsonline@lamyliaisons.fr                                                                                                    |
| L'assistance en ligne<br>À tout moment de votre navigation dialoguez en direct avec nos équipes en cliquant sur le<br>bouton « Assistance ».<br>Nous vous demanderons de nous indiquer quel type de problématique vous rencontrez afin<br>de vous orienter vers l'équipe la plus à même d'y répondre. 	→ | Assistance   Bierwenue sur le Chat dédié à l'aide à l'aide à l'utilisation et au support technique. Dour toute autre demande, contacter le service cient.   Nour coute autre demande, contacter le service cient.     Bierwail     Selectionnez votre demande     Selectionnez votre demande     Suméro de téléphone (facultatif) |

## Le Service Clients

Nos équipes sont à votre service pour toutes demandes relatives à votre abonnement (code d'accès, facturation, ...) tous les jours de 9h à 18h (vendredi 17h30)

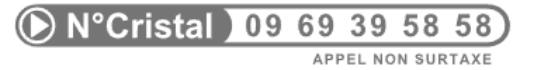

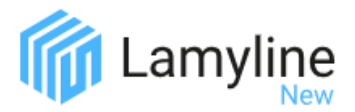

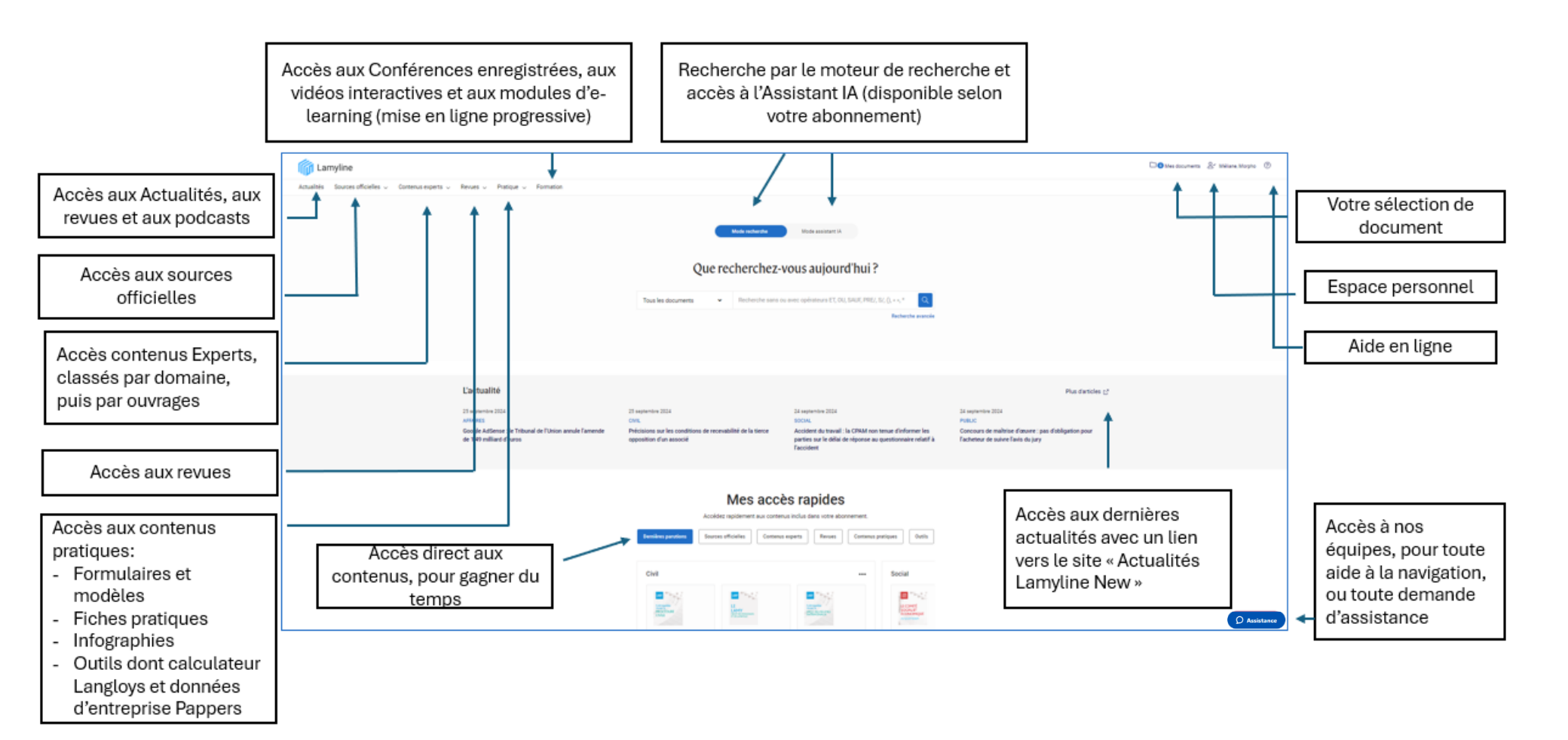

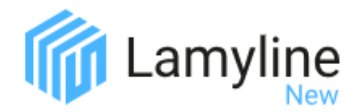

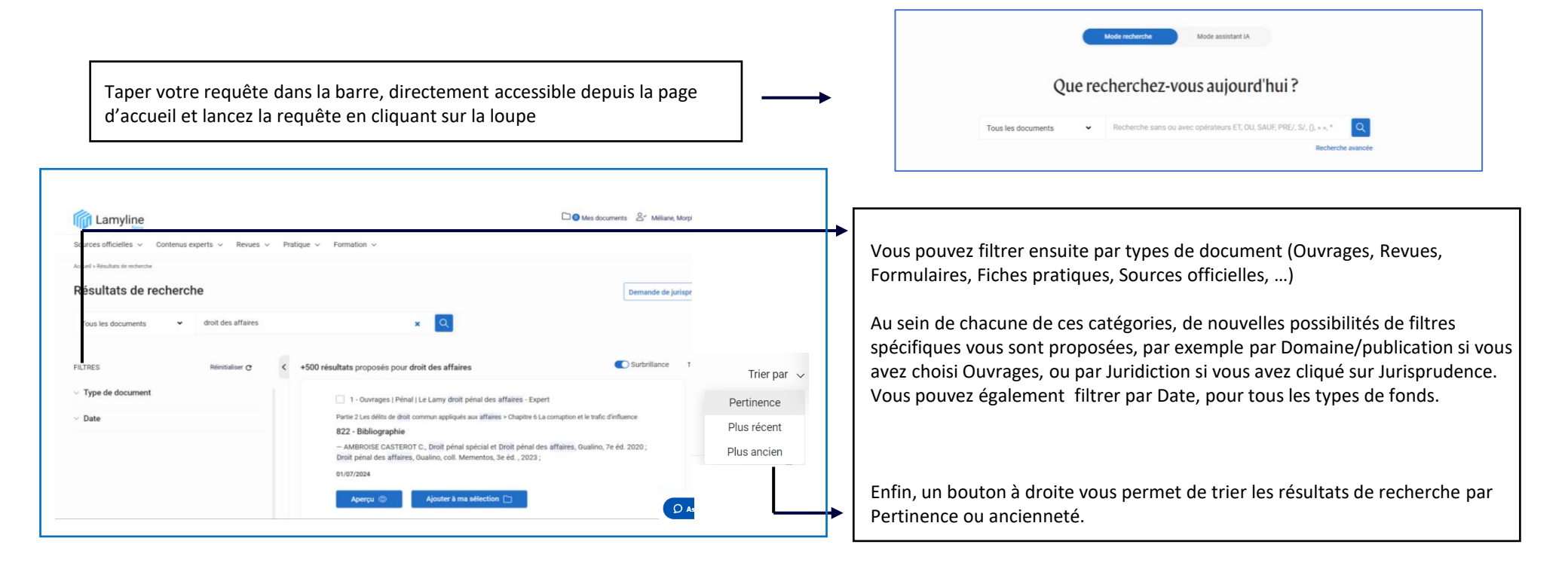

Pour gagner du temps vous disposez également d'une barre de recherche contextuelle, directement lorsque vous ouvrez certains fonds.

| FILTRES                                                                                                    | Réinitialiser @ <    | +500 résultats proposés                                                                                        |  |
|----------------------------------------------------------------------------------------------------|----------------------|----------------------------------------------------------------------------------------------------|--|
| <ul> <li>Type de document</li> </ul>                                                                                 |                      | Jurisprudence ×                                                                                                |  |
| Jurisprudence (+500)                                                                                                 |                      |                                                                                                    |  |
| Juridiction     Jurisprudence de droit privé (+     Jurisprudence de droit public (     Jurisprudence européenne (+5 | 500)<br>+500)<br>00) | 1 - Jurisprudence Cour de cassation, Troisième Chamb nº 23-18.067 Rejet - Polibile as Butein Bail d'habitation |  |

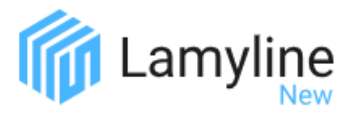

| Mode receberche     Mode assistant IA       Que recherchez-vous aujourd'hui?       Tous les documents                                                                                                    | Pour effectuer une recherche avancée, cliquez sur « Recherche<br>avancée » qui se trouve juste sous la loupe. |
|----------------------------------------------------------------------------------------------------|----------------------------------------------------------------------------------------------------|
| Vous pouvez effectuer des recherches précises en combinant plusieurs fonce<br>précis.<br>Dans chaque catégorie, des filtres spécifiques vous sont proposés. Par exert<br>si vous avez sélectionné « Revues", vous pouvez filtrer par Domaine ou<br>Publication, tandis que si vous avez choisi "Jurisprudence". Vous avez égale<br>la possibilité de filtrer par Date, quel que soit le type de contenu.<br>Pour visualiser vos filtres, en bas de la page vous pouvez cliquer sur « Rapp<br>ma sélection ». Vous pouvez les sauvegarder pour votre prochaine recherch<br>cliquant sur « Sauvegarder en présélection ». | ds<br>mple,<br>u par<br>ement<br>bel de<br>he en                                                              |

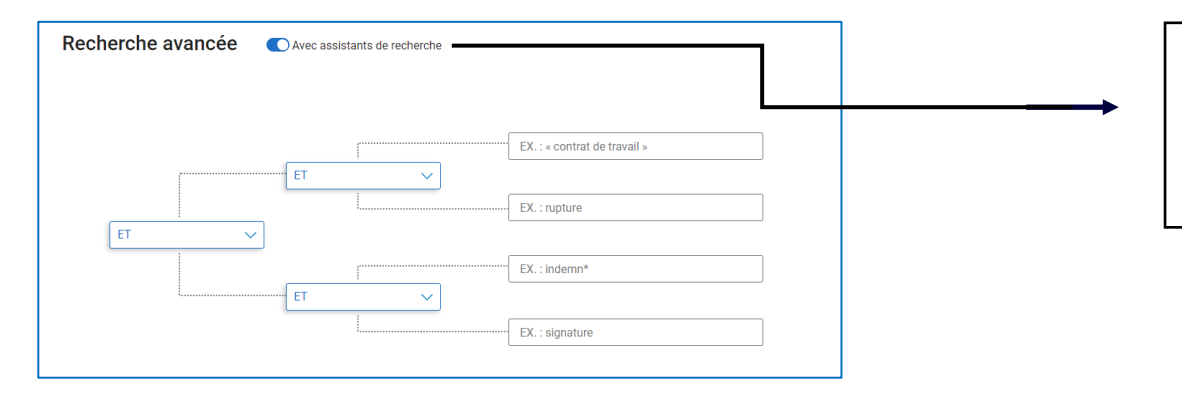

Depuis la recherche avancée, en dirigeant le bouton sur « Avec assistants de recherche » , vous pouvez remplir jusqu'à 4 termes: « ET », « OU », SAUF », » PROCHE », PROCHE DE » et « SITUE AVANT DE PROCHE DE ».

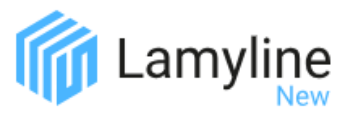

### Les abonnés à l'offre Excellence + de Lamyline New ont accès au Mode assistant IA.

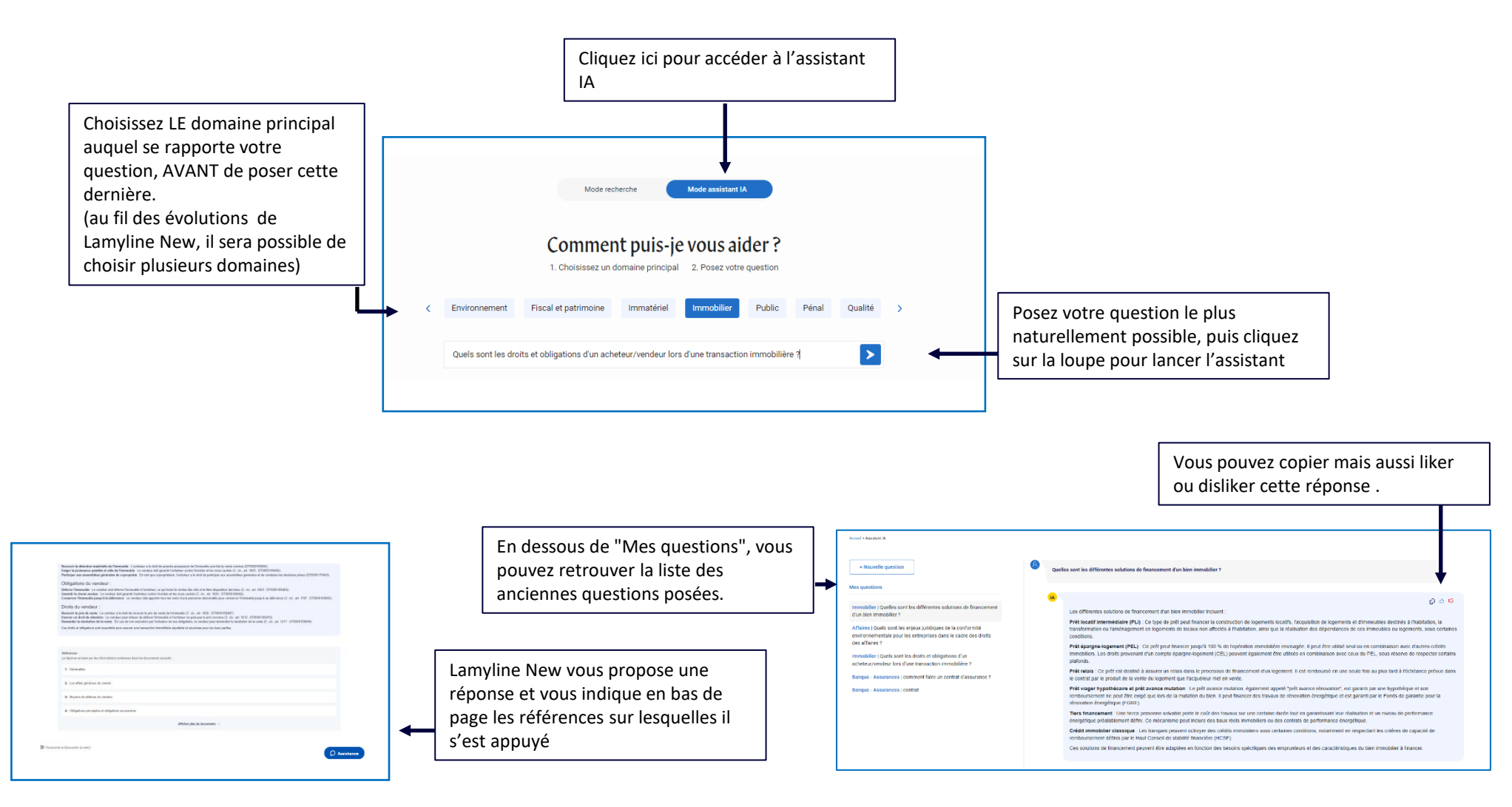

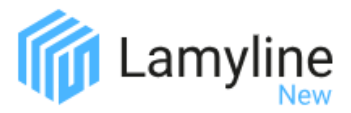

### Les abonnés à l'offre Excellence + de Lamyline New ont accès au Mode assistant IA.

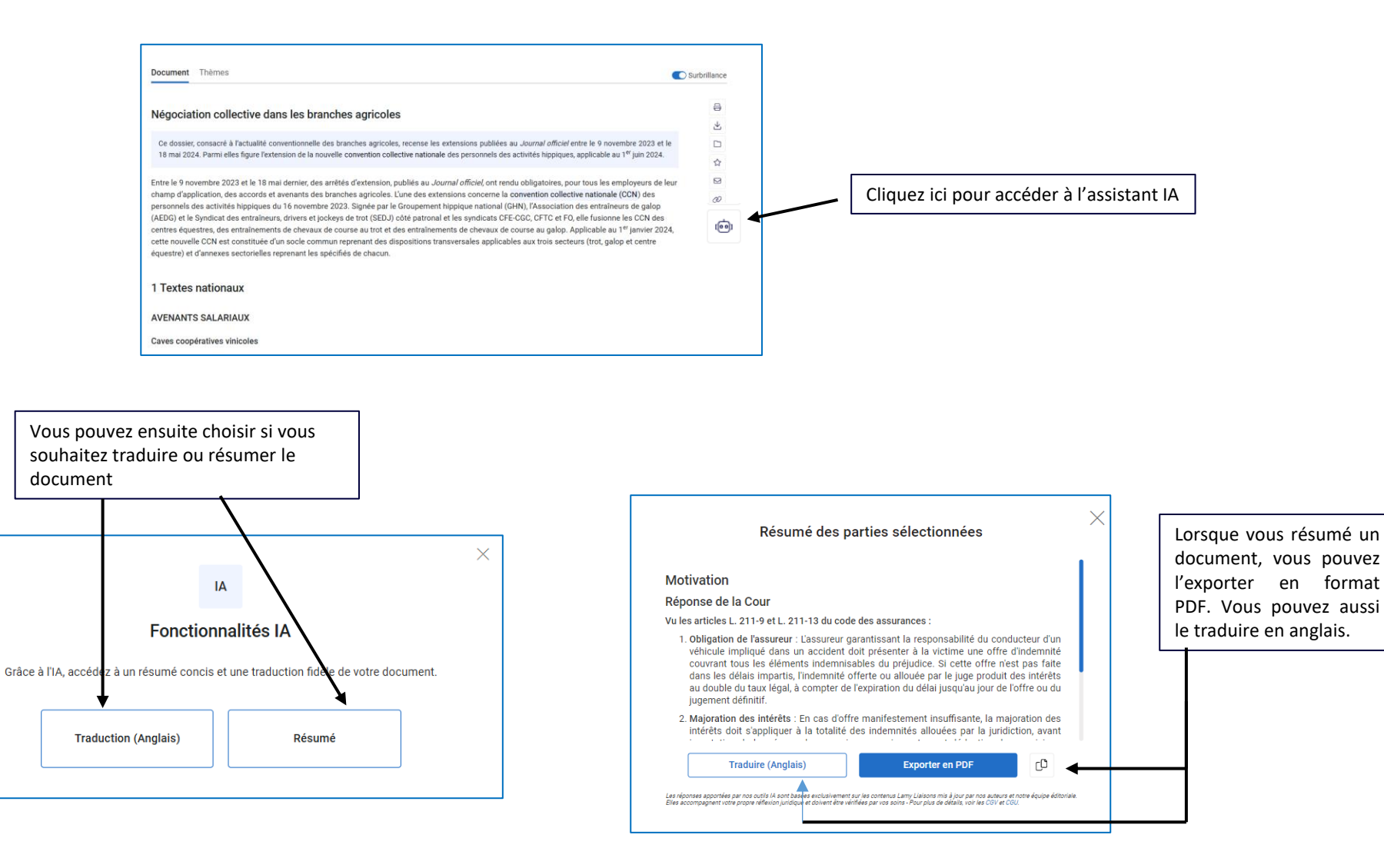

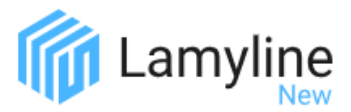

Vous disposez de deux modes d'accès aux contenus experts, couvrant des domaines tels que le droit des affaires, le droit fiscal, le droit immobilier, et bien d'autres secteurs spécialisés.

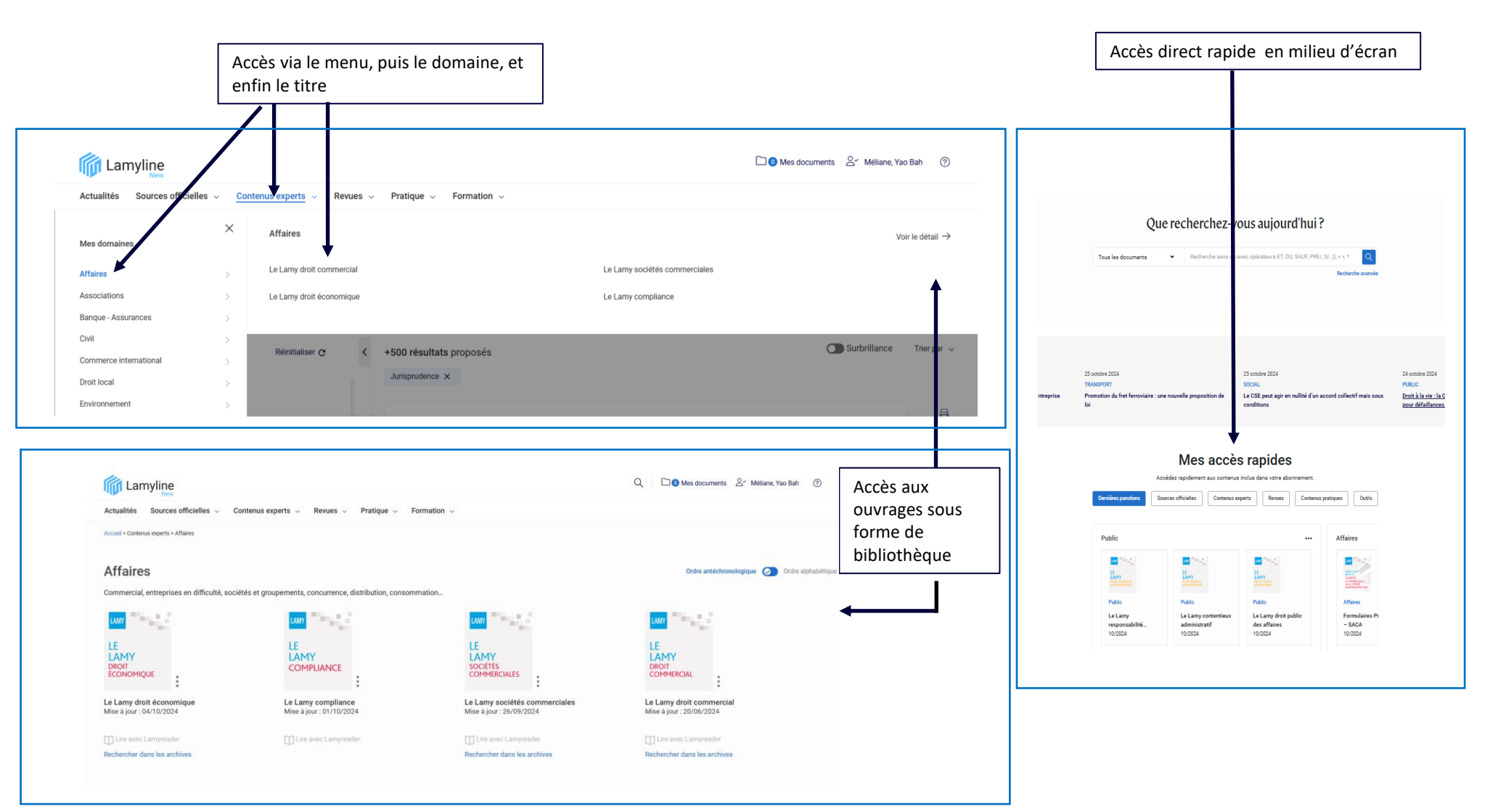

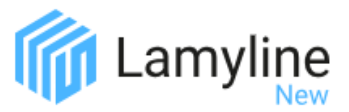

De nombreuses fonctionnalités sont disponibles, vous permettant d'imprimer, télécharger, annoter et organiser vos contenus experts pour une utilisation plus efficace et personnalisée.

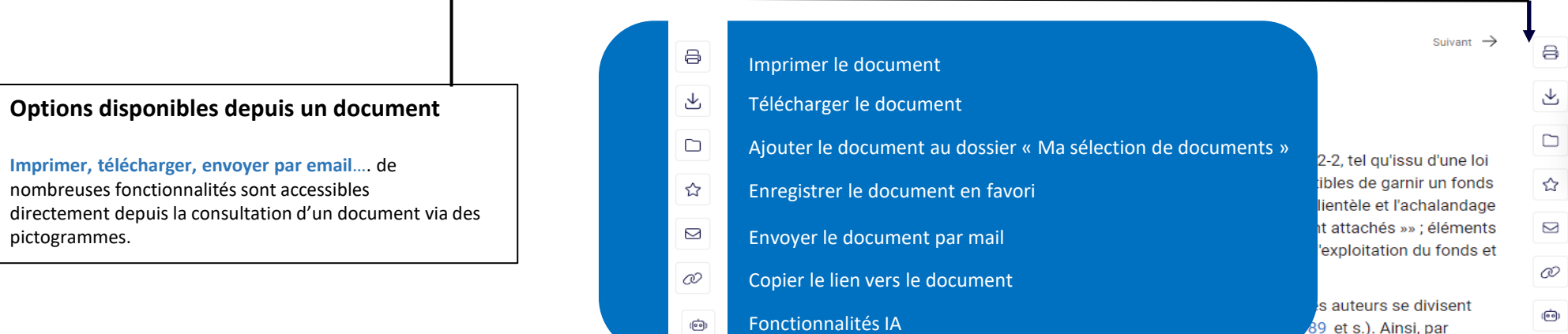

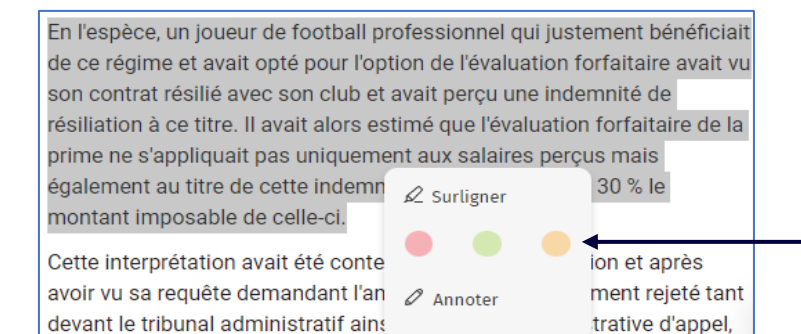

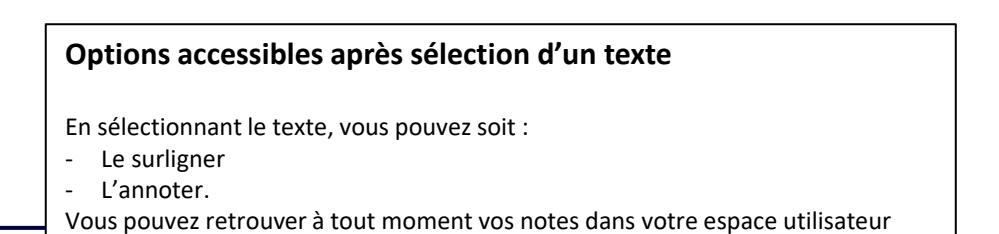

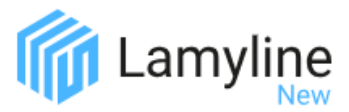

Vous disposez de deux modes d'accès aux contenus pratiques, comprenant des formulaires, fiches pratiques et infographies. Des outils comme les barèmes, indices, et le guide des professions juridiques sont à votre disposition, ainsi que des solutions partenaires, comme les données d'entreprises Pappers.

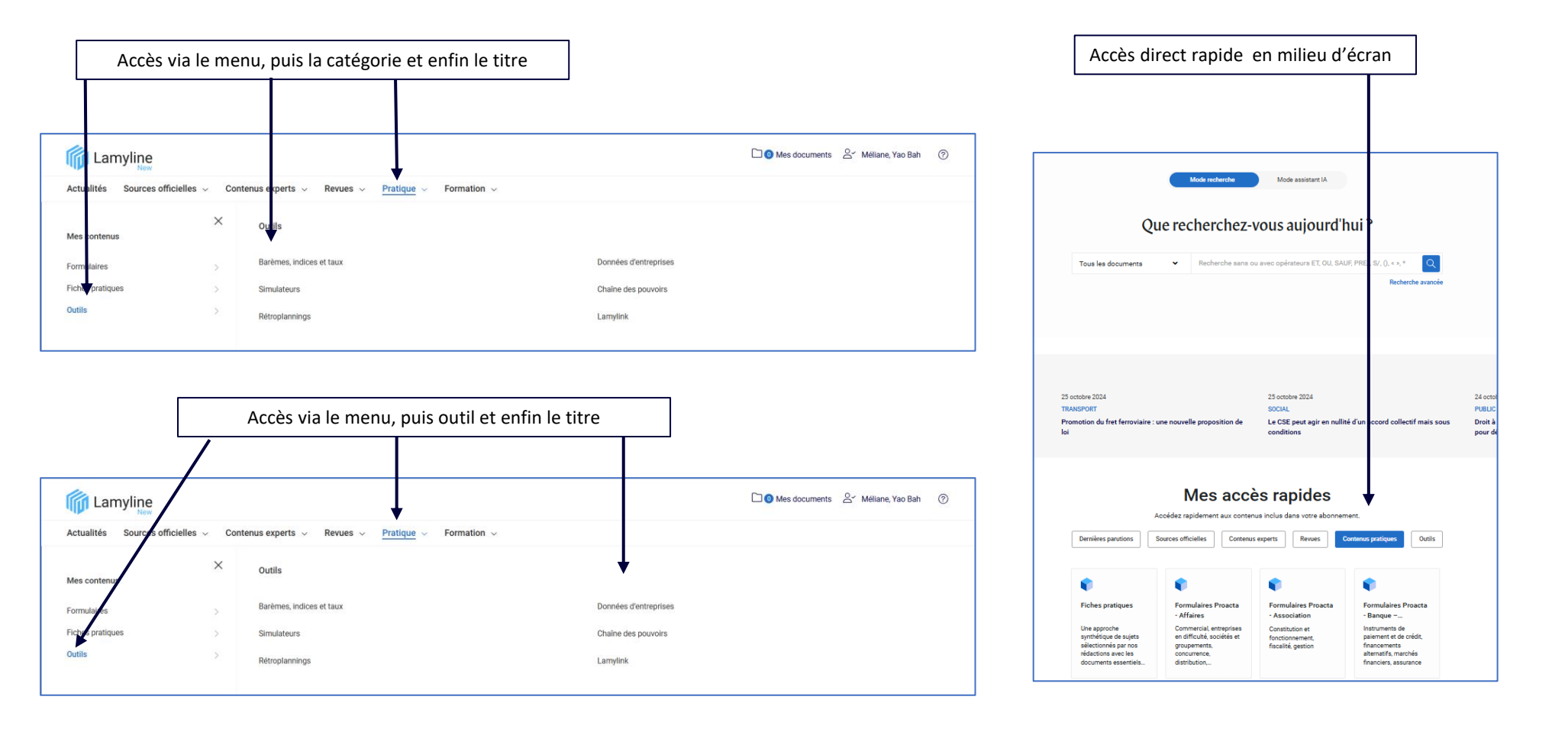

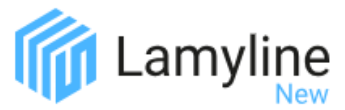

Lamyline New s'associe avec des partenaires de confiance pour vous offrir des outils performants adaptés à vos besoins professionnels.

| Lamyline                                       |                                               | 🗅 💿 Mes documents 🛛 Sri Méliane, Yao Bah 🛛 🧭                                                                                                    |
|------------------------------------------------|-----------------------------------------------|----------------------------------------------------------------------------------------------------|
| Actualités Sources off                         | icielles $$ Contenus experts $$ Revues $$     | Pratique V Formation V                                                                                                    |
| Mes contenus                                   | × Outils                                      |                                                                                                    |
| Formulaires                                    | Barèmes, indices et taux                      | Données d'entreprises                                                                                                    |
| Fiches pratiques                               | > Simulateurs                                 | Chaîne dei pouvoirs                                                                                                    |
| Outils                                         | > Rétroplannings                              | Lamylink                                                                                                    |
|                                                |                                               |                                                                                                    |
|                                                |                                               | Le partenariat avec Pappers vous offre un accès<br>immédiat à des informations détaillées et à jour sur<br>les entreprises pour des recherches précises et fiables. |
| Actualités Source                              | s officielles 🗸 Contenus experts 🗸 Revues 🗸 F | atique × Formation ×                                                                                                    |
| Accueil > Pratique > Outils > I<br>Données d'e | ionnées d'entreprises<br>intreprises          |                                                                                                    |
| Accédez à plus                                 | s de 22 millions de fiches d'entreprises      | Accès aux donnée<br>des entreprises via<br>barre de recherche                                                                                                    |
|                                                |                                               |                                                                                                    |
|                                                | Sources : D                                   | nnées transmises par notre partenaire Pappers                                                                                                    |

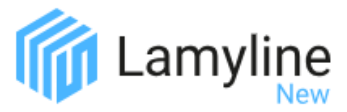

De nombreuses fonctionnalités sont disponibles, vous permettant d'imprimer, télécharger et organiser vos contenus pratiques pour une utilisation plus efficace et personnalisée.

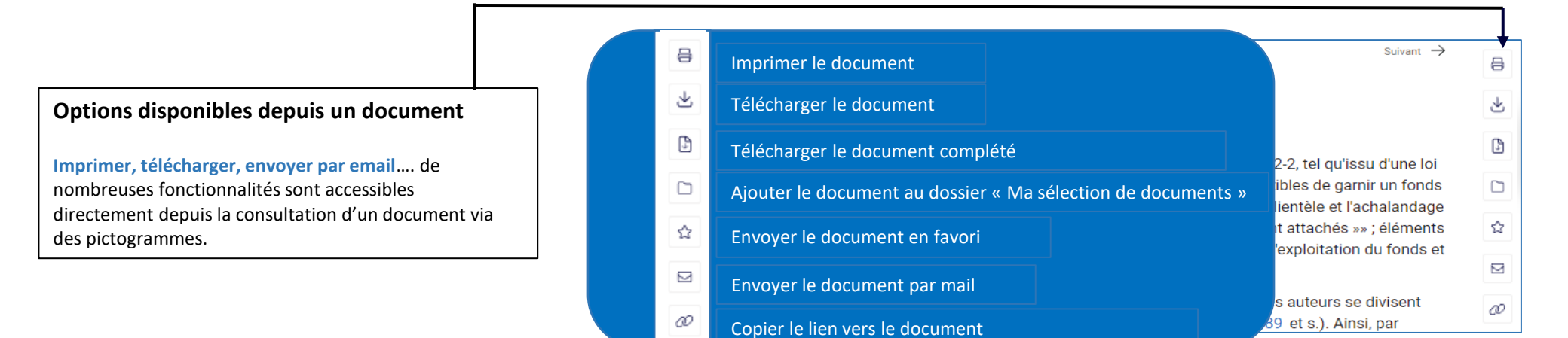

| Bénéficiez de suggestions                   |                                                                                                    |  |  |  |
|---------------------------------------------|----------------------------------------------------------------------------------------------------|--|--|--|
| automatiques pour                           | Les parts sont représentatives d'un apport en numéraire 🗸 .                                                                                   |  |  |  |
| formulairos                                 | d'un apport en numéraire                                                                                                    |  |  |  |
| ranidement et en                            | g un apport en nature<br>s d'une acquérir les parts.                                                                                          |  |  |  |
| toute conformité.                           | Les parties se sont donc rapprochées aux fins de conclure entre elles le présent acte de cession portant sur les parts, suivant les termes et |  |  |  |
|                                             | conditions définis ci-après.                                                                                                    |  |  |  |
| Ceci exposé, il a été convenu ce qui suit : |                                                                                                    |  |  |  |
|                                             | Article 1 <sup>er</sup> Cession                                                                                                    |  |  |  |
|                                             | cède et transporte, sous les garanties ordinaires et de droit, à qui accepte, les parts,                                                      |  |  |  |
|                                             | avec effet à compter de ce jour.                                                                                                    |  |  |  |

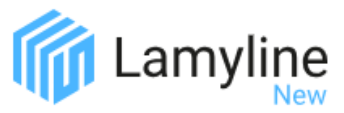

# Accédez à votre espace personnel (icône 😤 en haut à droite) pour configurer vos préférences et options d'affichage

| Méliane Morpho             |                                        |                                                                    |                                                                                                    |                                          |
|----------------------------|----------------------------------------|--------------------------------------------------------------------|----------------------------------------------------------------------------------------------------|------------------------------------------|
|                            |                                        |                                                                    |                                                                                                    |                                          |
| Tableau de bord            |                                        | Profil                                                             |                                                                                                    |                                          |
| <b>E N</b>                 |                                        | Configurez vos données personnelles et modifiez votre mot de passe |                                                                                                    |                                          |
| Mes Mon<br>contenus compte |                                        | Prénom<br>Alexandra                                                |                                                                                                    |                                          |
| Les derniers consultés     |                                        | Nom                                                                |                                                                                                    |                                          |
| Favoris                    | Configurez vos<br>données personnelles | E-mail (*)                                                         |                                                                                                    |                                          |
| Recherches                 | et modifiez votre mot                  | a. @lamyliaisons.fr                                                | Personalisation                                                                                                    |                                          |
| Alertes                    | de passe                               | Code d'accès                                                       | Activez les domaines que vous souhalitez voir en page d'accuell<br>Si verte adomaines que vous souhalitez voir en page d'accuell                                                                                                    |                                          |
| Décompositor               |                                        | MIH                                                                | Aflaires     Aflaires     Cover and the standard standard sta      |                                          |
| Deconnexion                |                                        | Modifier                                                           | Environment     Construction     Final     Final         |                                          |
|                            |                                        |                                                                    | Contraction Contraction Contra |                                          |
|                            |                                        | Modifier mon mot de passe                                          | Water                                                                                                    |                                          |
|                            |                                        |                                                                    | Gerez votre liste de desfinataires, configurez la présentation de vos documents                                                                                                    |                                          |
|                            |                                        |                                                                    | Liste des destinataires V                                                                                                    |                                          |
|                            |                                        |                                                                    | Configurez la présentation de voa documents                                                                                                    |                                          |
|                            | - Créez et gérez une liste de          | destinataires                                                      | Polices de caractères                                                                                                    |                                          |
|                            | pour partager vos documen              | its directement                                                    | Verdana V<br>Configures la présentation de vos documents                                                                                                    |                                          |
|                            | depuis l'interface.                    |                                                                    | Polices de caractères                                                                                                    |                                          |
|                            | - Personnalisez l'apparence d          | les documents                                                      | Verdana V                                                                                                    |                                          |
|                            | en choisissant la <b>police d'éc</b>   | criture                                                            | Ajouter voore logo  Parcourir  O Le logo poet wer voe talle maainmen 6-400 pinels de larger x 156 pin de hand, were van erderinge de hier an dikken en fermen in en fermen in  |                                          |
|                            | - Ajouter un logo personnali           | se a vos                                                           | Apergu de votre logo                                                                                                    |                                          |
|                            | spécifications recommandé              | n logo avec les                                                    | Ajouter une mention en pied de page                                                                                                    |                                          |
|                            | automatiguement à vos ran              | poorts et                                                          | Le pied de page ne peut par déparant de 185 canactères                                                                                                    | a la la la la la la la la la la la la la |
|                            | exportations.                          |                                                                    | Volder Armsler                                                                                                    |                                          |

# La veille dans Lamyline New

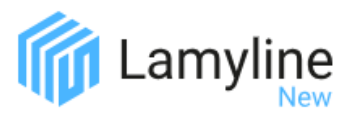

|                                      |                                            |                                                                                                    |                                                                                  |         | Cada da déantalacia das notairas                                                        |                            |
|--------------------------------------|--------------------------------------------|----------------------------------------------------------------------------------------------------|----------------------------------------------------------------------------------|---------|-----------------------------------------------------------------------------------------|----------------------------|
|                                      |                                            |                                                                                                    |                                                                                  | ٩       | Créer une alerte sur ce document                                                        | ×                          |
| Votre abonnement vous permet de      | experts V Revues V                         | Créer une alerte sur cette recherche                                                                   | ×                                                                                | l'index | Vous recevrez une alerte par e-mail indiquant les éléments qui<br>modifient ce document |                            |
| créer des alertes sur vos recherches |                                            | Vous recevrez une alerte par e-mail lors de la mise en ligne de                                        |                                                                                  |         | Intitulé de ce document                                                                 |                            |
| et documents                         | rlocatif                                   | nouveaux documents correspondant a vos criteres de recherche<br>Intitulé de la recherche               |                                                                                  |         | Code de déontologie des notaires                                                        | notaire.                   |
| Vous devez pour cela être            |                                            |                                                                                                    |                                                                                  |         | Liste des destinataires (les emails cochés recevront les éléments)                      | : leurs stru               |
| connecté avec identifiant et mot de  | Réinitialiser 😋                            | Périodicité Ouotidien O Hebdomadaire                                                                   |                                                                                  |         | 🔽 meliane.yaobah@lamyliaisons.fr                                                        | mission de                 |
|                                      |                                            | Liste des destinataires (les emails cochés recevront les éléments)<br>✓ s.mastronicola@lamyliaisons.fr |                                                                                  |         | Vous pouvez ajouter plusieurs destinataires en les separant par « ; »                   | re des cop                 |
| pusse.                               |                                            | Vous pouvez ajouter plusieurs destinataires en les separant par « ; »                                  |                                                                                  |         | E-mail(s)                                                                               | édacteur il<br>onférant le |
|                                      |                                            | E-mail(s)                                                                                              | stissement locatif en métropole                                                  |         | Ajouter                                                                                 | ninistériel.               |
|                                      |                                            | Ajouter                                                                                                | ents réalisés dans le cadre de la réno<br>s et les « coups de rabot » des « nich |         | V. Classer dans un dossiar existant                                                     |                            |
|                                      |                                            |                                                                                                    | пп, no 2010-1657, 29 déc. 2010 et L.                                             |         |                                                                                         |                            |
|                                      | mication (1)<br>Ille (1)<br>successions et | Annuler Créer une alerte                                                                               |                                                                                  |         | Annuler Créer une alerte                                                                | ositions le                |

Réception des sommaires des revues

Créer une alerte sur vos résultats de recherches

Mon compte

## Créer une alerte sur un document officiel

|   | Profil                                | Configurez la réception des sommaires des revues. Vous pouvez gére<br>pour chacune en utilisant 🖂 | r les destinataires |
|---|---------------------------------------|---------------------------------------------------------------------------------------------------|---------------------|
|   | Alertes (1)                           | Sélectionnez pour quelle(s) revue(s) vous souhaitez recevoir le somn                              | naire par email :   |
|   | Sommaires des revues                  | , .,                                                                                              |                     |
| × | Personnalisation                      | Affaires                                                                                          |                     |
|   | Mes contenus                          | Revue Lamy Droit des Affaires     Revue Lamy de la Concurrence                                    | 0 1<br>0 1          |
|   | Recherches (1)<br>Présélections (1)   | Civil                                                                                             |                     |
|   | Notes (1)                             | Revue Juridique Personnes et Famille     Revue Lamy Droit Civil                                   |                     |
|   | Historique<br>Références Lamylink (1) | Documentation Expresse                                                                            | 0 2                 |
|   | Contact                               | Environnement                                                                                     |                     |
|   |                                       | Bulletin du Droit de l'Environnement Industriel                                                   | 0 🖂                 |
|   |                                       | Lettre Lamy de l'Environnement                                                                    | 0 🖂                 |
|   |                                       | Fiscal et patrimoine                                                                              | 0 -                 |
|   |                                       | <ul> <li>a more resoluciones ensualles</li> </ul>                                                 |                     |

Utilisez votre espace personnel (icône en haut à droite) pour être alerté par mail de la parution des revues et en recevoir le sommaire. Retrouvez également dans cet espace vos personnalisations (pré sélection, sauvegarde de recherche, ...)

# La veille dans Lamyline New

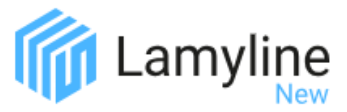

Avec votre abonnement Lamyline New, vous disposez d'un accès intégral à son site de veille « Actualités du droit ».

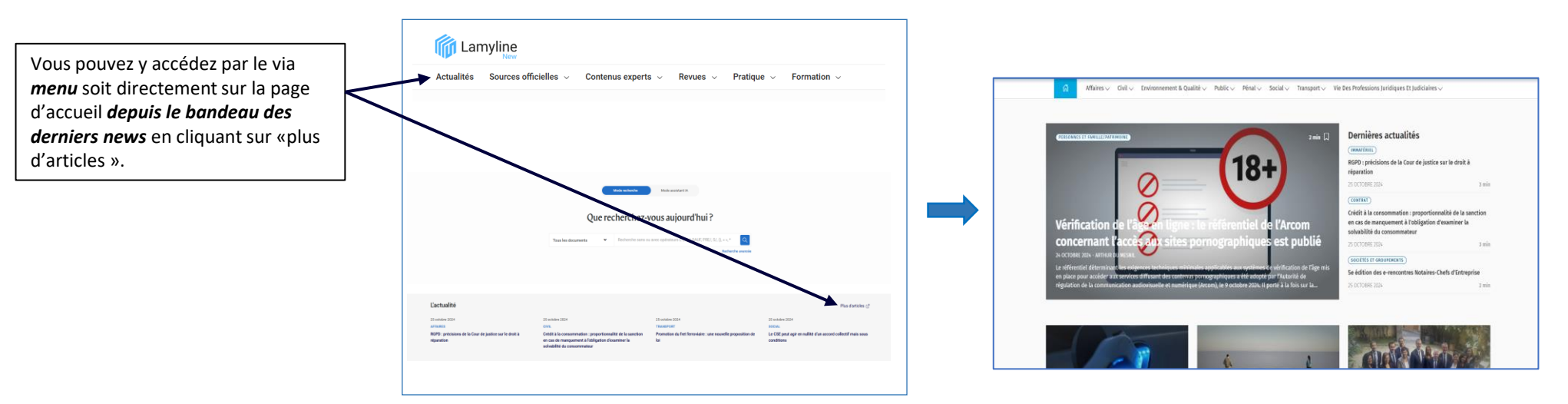

#### • Profitez de tous les bénéfices de ce site

- navigation simple et fluide: temps de lecture, mot clés, navigation d'une news à l'autre

- liens vers Lamyline New pour les sources citées dans les articles
- suggestions éditoriales vers les contenus

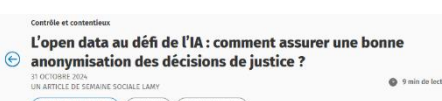

9 min de lecture

INTELLIGENCE ARTIFICIELLE OPEN DATA DÉCISION DE RUSTIC

«La justice algorithmique en chantier : sociologie du travail et des infrastructures de l'intelligence artificielle » : ainsi est intitulée la thèse de Camille Girard-Chanudet, chercheuse en sociologie au Centre d'Études de l'Emploi et du Travail (CNAM), et associée au Centre d'Études des Mouvements Sociaux (CEMS-EHESS/Inserm/CNRS). Dans cette interview, elle met en lumière les enjeux et tensions accompagnant la fabrique de l'intelligence artificielle chargée d'anonymiser «automatiquement » les décisions de justice, dont l'apprentissage est minutieusement supervisé par une équipe dédiée au sein de la Cour de cassation

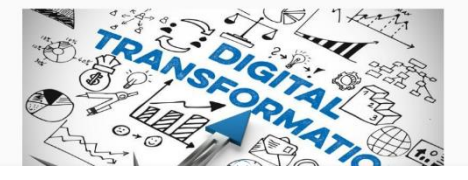

#### • Organisez votre veille sur les news d'Actualités du droit

Créez vos alertes sur des domaines, sous domaines du droit ou sur des mots-clés. Vous recevrez ainsi, à la fréquence de votre choix, les actualités correspondantes.

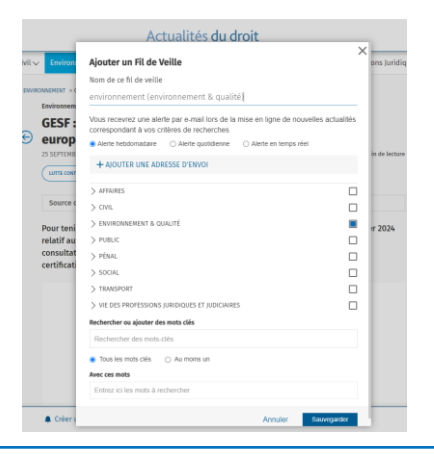